## **Buchungsablauf**

1. Sie entscheiden Sich für eines der Module oder unser günstiges Kombiangebot und klicken auf "Melden Sie sich JETZT an". Dahinter verbirgt sich ein Link, mit dem Sie zu unserem Buchungsportal gelangen.

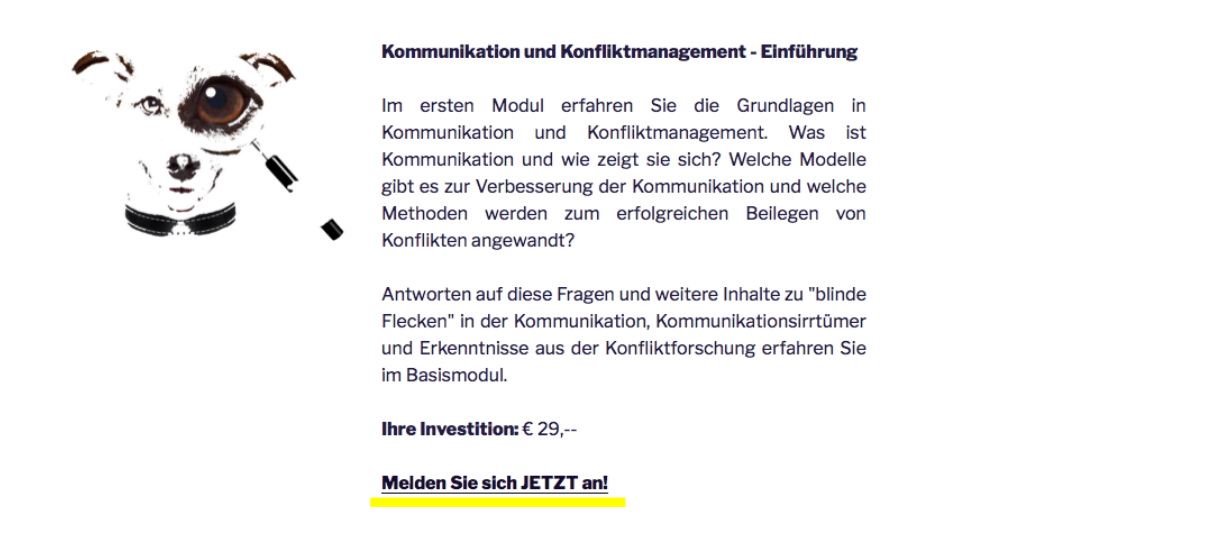

2. Folgendes Fenster erscheint. Sie klicken auf "Jetzt anmelden" und füllen im Anschluss die benötigten Felder aus.

| Alle Angebote                                                             | Q        | Suchbegriff                  |                      | Suchen    |     |                | Deutsch 👻                                                                                            | Login |
|---------------------------------------------------------------------------|----------|------------------------------|----------------------|-----------|-----|----------------|----------------------------------------------------------------------------------------------------|-------|
| Doppelbuchung, Einführung+Vertiefung Kommunikation und Konfliktmanagement |          |                              |                      |           |     |                |                                                                                                    |       |
| E-Leraning und Blende                                                     | ed-Learn | ning in den Bereichen Kommur | nikation und Konflik | tmanageme | ent |                | Jetzt anmelden                                                                                       |       |
|                                                                           |          |                              |                      |           |     | Kurs           | Doppelbuchung, Einführung+Vertiefung<br>Kommunikation und Konfliktmanagement                         |       |
|                                                                           |          |                              |                      |           |     | Nummer         | 2004                                                                                                 |       |
|                                                                           |          |                              |                      |           |     | Freie Plätze   | 1000                                                                                                 |       |
|                                                                           |          |                              |                      |           |     | Datum          | 22.12.2018 - 24.11.2019                                                                              |       |
|                                                                           |          |                              |                      |           |     | Preis          | € 75.00                                                                                              |       |
|                                                                           |          |                              |                      |           |     | Ort            |                                                                                                    |       |
|                                                                           |          |                              |                      |           |     | Kontakt        | Rieger-Vision<br>Packer Straße 125/B9<br>8501 Lieboch<br>Tel. 00436642172422<br>www.rieger-vision.at |       |
|                                                                           |          |                              |                      |           |     | Anmeldeschluss | 23.01.2021 23:55                                                                                     |       |
|                                                                           |          |                              |                      |           |     | Status         | Gestartet, Einstieg noch möglich                                                                     |       |
| ווויי <mark>ק</mark> + Teilen וופיי                                       | У Т      | weet                         |                      |           |     |                |                                                                                                    |       |

| Anmeidelormular |           |                          |  |
|-----------------|-----------|--------------------------|--|
|                 | Anrede*   | ⊖ Herr ⊙ Frau            |  |
|                 | Vorname * | Maximilia                |  |
|                 | Name *    | Musterfrau               |  |
|                 | Straße *  | Musterstraße 1           |  |
|                 | PLZ *     | 1111 Musterhausen        |  |
|                 | Land *    | Österreich 🗘             |  |
|                 | Tel *     | 0123 456789              |  |
|                 | E-Mail*   | musterfrau@musterfrau.at |  |
|                 | Firma     | Firma                    |  |

## Klicken Sie auf Weiter und melden Sie sich an.

| Home       | 1 Teilnehmer              | 2 Abschließen              |                                            |                      |           |             | Deutsch -   | Login   |
|------------|---------------------------|----------------------------|--------------------------------------------|----------------------|-----------|-------------|-------------|---------|
| Teilnehme  | er                        |                            |                                            |                      |           |             |             |         |
| Nr.        | Anrede                    |                            | Name                                       |                      | Vorname   |             |             |         |
| 1          | Frau                      |                            | Musterfrau                                 |                      | Maximilia |             |             |         |
| Angaben    | überprüfen                |                            |                                            |                      |           |             |             |         |
| Bezeichnun | g                         |                            |                                            |                      |           | Preis       | Anzahl      | Total   |
| Doppelbuch | ung, Einführung+Vei       | rtiefung Kommunikati       | on und Konfliktmanagement                  |                      |           | €75.00      | 1           | € 75.00 |
|            |                           |                            |                                            | Nicht Mwst-pflichtig |           |             |             | € 0.00  |
|            |                           |                            |                                            | Total (€)            |           |             |             | € 75.00 |
| Allgemeir  | e Geschäftsbed            | ingungen (AGB)             |                                            |                      |           |             |             |         |
| Ich        | habe die <u>Allgeme</u> i | inen Geschäftsbedi         | ig <u>ungen</u> gelesen und akzeptiere die | ese.                 |           |             |             |         |
| Datensch   | utzerklärung              |                            |                                            |                      |           |             |             |         |
|            | habe die <u>Datensc</u>   | <u>hutzerklärung</u> geles | en und akzeptiere diese                    |                      |           |             |             |         |
|            |                           |                            |                                            |                      | Zurück    | ✓ Kostenpfl | ichtige Anm | eldung  |

3. Sie erhalten nach dem Anmelden sofort die Buchungsbestätigung und Rechnung:

| Home                                                                      |                                                                                                    |                         | Deutsch - | 💄 Maximilia Musterfrau 👻 |
|---------------------------------------------------------------------------|----------------------------------------------------------------------------------------------------|-------------------------|-----------|--------------------------|
| ✓ Besten Dar                                                              | nk für Ihre Anmeldung!                                                                                                    |                         |           |                          |
| Ihre Buchungen                                                            |                                                                                                    |                         |           |                          |
| Doppelbuchung, Ei<br>Startdatum<br>Buchungsdatum<br>Teilnehmer<br>Kontakt | nführung+Vertiefung Kommunikation und Kom<br>22.12.18 08:16 Termin speichern<br>22.12.18 11:55<br>Maximilia Musterfrau<br>Rieger-Vision | nfliktmanagement 181001 |           |                          |
| L Angaben über Sie                                                        |                                                                                                    |                         |           |                          |
| Anrede                                                                    | Frau                                                                                                    |                         |           |                          |
| Vorname                                                                   | Maximilia                                                                                                    |                         |           |                          |
| Name                                                                      | Musterfrau                                                                                                    |                         |           |                          |
| E-Mail                                                                    | musterfrau@musterfrau.at                                                                                                    |                         |           |                          |
| Tel                                                                       | 0123 456789                                                                                                    |                         |           |                          |
| Straße                                                                    | Musterstraße 1                                                                                                    |                         |           |                          |
| PLZ                                                                       | 8501                                                                                                    |                         |           |                          |
| Passwort                                                                  | Neues Passwort erstellen                                                                                                    |                         |           |                          |

- 4. Nach erfolgter Anmeldung erhalten Sie ein Bestätigungsmail sowie ein Passwort, mit dem Sie im Buchungsmodul Ihre Buchungen jederzeit einsehen können.
- 5. Sie können nun bequem per PayPal oder Überweisung bezahlen. Spätestens 24 Stunden nach Zahlungseingang erhalten Sie den Link zur Plattform und Ihre persönlichen Zugangsdaten.

Für die Bezahlung stehen Ihnen 2 Varianten zur Verfügung:

| Direktüberweisung: | Manuel Rieger, IBAN AT79 2081 5000 4217 6545, BIC |
|--------------------|---------------------------------------------------|
|                    | STSPAT2GXXX oder <b>PayPal</b> rieger79@gmail.com |

Bei Fragen wenden Sie sich direkt an uns: info@rieger-vision.at

Viel Vergnügen und viel Erfolg wünschen Ihnen

Simone Pibernik & Manuel Rieger